## Working with the Enrolments in Student Programs extract from Data BC

| Understanding the Enrolment in       | Read the following documents:                           |
|--------------------------------------|---------------------------------------------------------|
| Student Programs data extract        | • Enrolments in Student Programs definitions            |
|                                      | <u>Ministry of Education data masking policy</u>        |
| How can I work with this data set in | The following tutorial may be helpful:                  |
| Microsoft Excel?                     | <u>Auto-filtering in Excel</u>                          |
|                                      | <u>Keeping leading zeros and large numbers in Excel</u> |

## **Conventions in this document**

| BOLDED_WITH_UNDERSCORES              | Indicates a column name (for example, DATA_LEVEL)        |
|--------------------------------------|----------------------------------------------------------|
| 'Text within single quotation marks' | Indicates a column value (for example, 'Apprenticeship') |

## Instructions

- 1. Open your local copy of the file.
- 2. Apply auto-filtering to the heading row. (This is not essential, but it makes it easier to work with the data when you have more than a screen's worth of rows.)
- 3. Use the auto-filter on the **DATA\_LEVEL** column to select either 'District Level', 'Province Level', or 'School Level'.
- 4. The next column to work with depends on which value you just selected:
  - If you selected 'Province Level', use **PUBLIC\_OR\_INDEPENDENT** to set which schools to include in your Student Programs results (public, independent, or province total).
  - If you selected 'District Level', use either **DISTRICT\_NUMBER** or **DISTRICT\_NAME** to select the district whose Student Programs results you want to see. (Note that independent schools do not have school districts.)
  - If you selected 'School Level', use either SCHOOL\_NUMBER or SCHOOL\_NAME to select the school whose Student Programs results you want to see.
- 5. To remove all masked data ('Msk'), use the auto-filter to deselect 'Msk' from HEADCOUNT (column J).
- 6. To isolate the program(s) you are interested in, filter **ENROLMENT\_CATEGORY**.
- 7. Use the auto-filter on SCHOOL\_YEAR to select data from a specific school year (e.g., '2021/2022').

## **Sample Questions**

Question:

How many Grade 8 Early French Immersion students were there in School District 40 (New Westminster) in the 2022/2023 school year?

Path to answer:

- 1. Filter SCHOOL\_YEAR to '2022/2023'
- 2. Filter **DATA\_LEVEL** to 'District Level'
- 3. Filter **DISTRICT\_NUMBER** to '040'
- 4. Filter ENROLMENT\_CATEGORY to 'Early French Immersion'
- 5. Filter **GRADE** to '8'
- 6. Column J (**HEADCOUNT**) = 109

Question:

What was the change in enrolment for Grade 12 students in career preparation in BC from 2016/2017 to 2020/2021?

Path to answer:

- 1. Filter **DATA\_LEVEL** to 'Province Level'
- 2. Filter PUBLIC\_OR\_INDEPENDENT to 'Province-Total'
- 3. Filter SCHOOL\_YEAR to show '2016/2017' and '2020/2021'
- 4. Filter **SLD\_ENROLMENT\_CATEGORY** to 'Career Preparation'
- 5. Filter **GRADE** to '12'
- 6. See Column J (4,524 in 2016/2017 to 3,327 in 2020/2021)
- 7. Enrolment decreased by 1,197